## Emprunter une série

1. Vérifier dans <u>le fichier des réservations</u> le nom de l'emprunteur pour la période courante.

|    | Réservation BMPC Pays de Romans<br>Fichier Édition Afficher Insertion Forma | at Données C | Jutils Module                   | s complémentair        | res Aide Der           | nière modificatio | n hier à 13:08, pa |  |
|----|-----------------------------------------------------------------------------|--------------|---------------------------------|------------------------|------------------------|-------------------|--------------------|--|
| 5  | ∽ 🖶 🏲 100% - € % .000_ 12                                                   | 3 - 10 -     | BIS                             | <u>A</u> 🕭 🖽           | 23 × 🗏 ·               | ± - l÷ - ≫ -      | c) 🛨 🔝             |  |
| fx |                                                                             |              |                                 |                        |                        |                   |                    |  |
|    | A                                                                           | в            | с                               | D                      | E                      | F                 | G                  |  |
| 1  | Zone de saisie                                                              |              | Inscrivez votre nom dans la cas |                        |                        |                   |                    |  |
| 2  |                                                                             |              | PÉRIODE 1                       | PÉRIODE 1              | PÉRIODE 2              | PÉRIODE 2         | PÉRIODE 3          |  |
| з  | 3. SÉRIES                                                                   | n°ex.        | S1-S2-S3-S4                     | S5-S6-S7               | 510-S11                | S12-S13-S14       | S15-S16-S17        |  |
| 4  | <b>500.000 €</b> Titre de la série                                          | GEN124272    |                                 |                        | ה ו י א ת              |                   |                    |  |
| 5  | 7 sou /s ie noir (9) D4                                                     | 3024         |                                 |                        | Periode de reservation |                   |                    |  |
| 6  | A de louve (16                                                              |              |                                 |                        |                        |                   |                    |  |
| 7  | Ah les bees soupes (10 No                                                   | ombre d'ez   | cemplaire                       | S                      |                        |                   |                    |  |
| 8  | A elot du Lac (13) A3                                                       | /            | XXXXX                           | XXXXX                  | <b>I</b> YYYYY         | YYYYY             |                    |  |
| 9  | Ap prenti citoyen (10) F                                                    | 2989         |                                 |                        |                        |                   |                    |  |
| 10 | Aya et sa petite soeur (4) A2                                               | 2953         |                                 |                        |                        | V                 |                    |  |
| 11 | Blanche neige et autres contes (22, A5                                      | 3100         |                                 |                        |                        |                   |                    |  |
| 12 | Bob Robins (14) A1                                                          | 3907         |                                 |                        |                        |                   |                    |  |
| 13 | Boreal SS (8) B4                                                            | 3031         | Nom de l'emprunteur             |                        |                        |                   |                    |  |
| 14 | $-$ Emplacement de la série $\frac{)^{A3}}{}$                               | 2081         |                                 | avant réservé la série |                        |                   |                    |  |
| 15 |                                                                             | Onglet séri  | e                               | 5                      |                        |                   |                    |  |
| 16 | C'est pas moi (23)                                                          | 0000         |                                 |                        |                        |                   |                    |  |
| 17 | C'est quoi ton prénom (5) A                                                 | 1796         |                                 |                        |                        |                   | <u> </u>           |  |
|    | +                                                                           | VALISES RÉSE | AUX - INSCR                     | RITS BMPC 18/19        | 9 -                    | •                 | · · · ·            |  |

Si la valise est réservée par un autre emprunteur, l'emprunt ne peut avoir lieu. Dans le cas contraire, si la case est vide, y ajouter le nom de l'emprunteur.

2. Repérer dans <u>le fichier des réservations</u> le numéro d'exemplaire

| 3. SÉRIES                             | T'EA.     |  |
|---------------------------------------|-----------|--|
| 500.000 € d'argent de poche (10) B4   | GEN124272 |  |
| 7 souris dans le noir (9) D           | 3024      |  |
| A pas de louve (16) A                 | . 3017    |  |
| Ah les bonnes soupes (10) 184         | GEN123619 |  |
| Angelot du Lac (13) A3                | 2931      |  |
| Apprenti citoyen (10) B1              | 2989      |  |
| Aya et sa petite soeur (4) A2         | 2953      |  |
| Blanche neige et autres contes (23) A | 3100      |  |
| Bob Robinson (14) A1                  | . 3907    |  |

3. Récupérer la série dans la BMPC. L'emplacement de la série correspond à une étagère (voir <u>plan</u>).

- 4. Vérifier le nombre d'exemplaire avec l'emprunteur. En cas de différence entre le nombre réel et le nombre inscrit dans le fichier de réservation, mettre à jour le fichier et le noter sur le cahier de liaison BMPC.
- 5. Procéder à l'emprunt en utilisant le numéro d'exemplaire conformément à la fiche <u>Enregistrer un emprunt d'exemplaire</u>.